## Installer un serveur Esia Galaxy

## Installation

## Prérequis

Au MINIMUM (dépendants du nombre de services), un serveur ou une VM avec :

- 4 cœurs (64 bits)
- 4 Go de RAM
- 30 Go d'espace disque
  - /var: 10Go
  - ∘ /usr: 10Go
  - /: 10Go
- Debian 12 Bookworm 64 bits (amd64) Téléchargeable ici
- Le serveur Esia Mercury devra posséder un accès HTTPS vers ce serveur Heimdall

Si vous souhaitez une licence de test de 30 jours, vous pouvez contacter le service commercial sur l'adresse mail suivante : licence@esia-sa.com

Voici un **tutoriel** d'installation d'un serveur Debian étape par étape. Lors de la sélection de logiciels, je conseille de tout décocher excepté '**serveur SSH**'.

| election des logicleis     Actuellement, seul le système de base est installé. Pour adapter l'installation à vos besoins, vous pouvez choisir d'installer un ou plusieurs ensembles prédéfinis de logicleis.   Logicie à installer:   environnement de bureau Deblan                                                                       | © debian 12                                                                                                    |
|----------------------------------------------------------------------------------------------------|----------------------------------------------------------------------------------------------------|
| Actuellement, seul le système de base est installé. Pour adapter l'installation à vos besoins, vous pouvez choisir d'installer un ou plusieurs ensembles prédéfinis de logiciels.          continuert         continuert         continuert         continuert         continuert         continuert         continuert         continuert | Sélection des logiciels                                                                                                    |
| Continuer                                                                                                    | Sélection des logiciels          Actuellement, seul le système de base est installé. Pour adapter l'installation à vos besoins, vous pouvez choisir d'installer un ou plusieurs ensembles prédéfinis de logiciels.         Lopicités à mataler:         environnement de bureau Deblan         GNOME         Xite         burges d'avoit (Blashback)         Cinnamon         LXDE         LXDE         LXDE         LXDE         LXDE         LXDE         LXDE         LXDE         LXDE         LXDE         LXDE         LXDE         LXDE         LXDE         LXDE         LXDE         LXDE         LXDE         LXDE         LXDE         LXDE         LXDE         LXDE         UT LIBLART SEM |
| Continuer Continuer                                                                                                    |                                                                                                    |
|                                                                                                    | Capture d'écran Continuer                                                                                                    |

## Ajout du repot esia

Afin de pouvoir installer l'Heimdall sur votre serveur, il faut ajouter notre repository à la liste des repositories de confiances de votre serveur. Il suffit pour cela de saisir les commandes suivantes.

### сору

```
echo "deb http://stable.repository.esia-sa.com/esia bookworm
contrib non-free" >> /etc/apt/sources.list
wget -0- "http://stable.repository.esia-sa.com/esia/gnupg.key" |
apt-key add -
```

## Installer les paquets

Saisissez les commandes suivantes :

#### сору

```
apt update
apt install esia-galaxy-base -y
```

## Pour un accès à distance sur votre Galaxy

## **Via Windows**

- via la cmd ssh
- PuTTy
- Cygwin
- WinSCP

Exemple sur **PuTTy** Téléchargeable ici. Après l'avoir installé et lancé, suivez les étapes suivantes :

- Dans le champ Host Name (or IP adress) saisissez l'adresse IP de votre serveur Galaxy.
- Dans le champ Port saisissez 22 s'il n'est pas déjà rentré.
- Cochez SSH.
- Cliquez sur Open.

| Reputity Configuration                                                                                                    | ı 🔀                                                                                                    |
|----------------------------------------------------------------------------------------------------|----------------------------------------------------------------------------------------------------|
| Category:<br>Session<br>Logging<br>Terminal<br>Keyboard<br>Bell<br>Features<br>Window<br>Appearance<br>Behaviour<br>Translation<br>Selection<br>Colours<br>Colours<br>Colours<br>Colours<br>Colours<br>Selection<br>Selection | Basic options for your PuTTY session         Specify the destination you want to connect to         Host Name (or IP address)       Port         example.com       22         Connection type:       Rlogin Image: SSH Image: SSH Image: S |
| About                                                                                                    | Open Cancel                                                                                                    |

Le login et le mot de passe à saisir sont ceux saisis pour l'utilisateur créé lors de l'installation de votre **Debian 12 bookworm**.

| ⊘ debian 12                                                                                                    |                          |                  |
|----------------------------------------------------------------------------------------------------|--------------------------|------------------|
| Créer les utilisateurs et choisir les mots de passe                                                                                                    |                          |                  |
| Veuillez choisir un identifiant (« login ») pour le nouveau compte. Votre prénom est un choix possible. Les identifiants doivent commencer<br>nombre quelconque de chiffres et de lettres minuscules.<br>Identifiant pour le compte utilisateur : | r par une lettre minuscu | ıle, suivie d'un |
| esia                                                                                                    |                          |                  |
|                                                                                                    |                          |                  |
|                                                                                                    |                          |                  |
|                                                                                                    |                          |                  |
|                                                                                                    |                          |                  |
|                                                                                                    |                          |                  |
|                                                                                                    |                          |                  |
|                                                                                                    |                          |                  |
|                                                                                                    |                          |                  |
|                                                                                                    |                          |                  |
|                                                                                                    |                          |                  |
|                                                                                                    |                          |                  |
|                                                                                                    |                          |                  |
|                                                                                                    |                          |                  |
|                                                                                                    |                          |                  |
| Capture d'écran                                                                                                    | Revenir en arrière       | Continuer        |
|                                                                                                    |                          | ,                |

## Via Mac ou GNU/Linux

- Ouvrez un terminal en ligne de commande
- Saisissez la commande suivante :

сору

ssh \$USERNAME@\$IP

**\$USERNAME** correspondant au login utilisateur et **\$IP** l'adresse IP de votre VM.

Exemple :

```
esiauser@debian-bookworm:~$ ssh esiauser@10.12.0.203
```

The authenticity of host '10.12.0.203 (10.12.0.203)' can't be established. ECDSA key fingerprint is SHA256:vB+p7UwKmXbdrQDctldkEI5sJIFqz4TdbAK4j8jyqJ4. Are you sure you want to continue connecting (yes/no)? yes Warning: Permanently added '10.12.0.203' (ECDSA) to the list of known hosts. esiauser@10.12.0.203's password:

The programs included with the Debian GNU/Linux system are free software; the exact distribution terms for each program are described in the individual files in /usr/share/doc/\*/copyright.

```
Debian GNU/Linux comes with ABSOLUTELY NO WARRANTY, to the extent permitted by applicable law.
```

\*\*\*\*\* Welcome to Esia Heimdall !!! \*\*\*\*\*

With root permissions. You can configure your server with command "esiaconfigure".

```
* Network with esia-configure -S net
* Users with esia-configure -S user
* Alerting mail with esia-configure -S mail
```

For example for a first setup :

```
* esia-configure -S user -A add -u galaxy -e jdoe@example.com -P
* esia-configure -S mail -u alert@example.com -P -r
smtp.mail.example.com:465
* esia-configure -S net -M static -i eth1 -a 10.12.0.201 -m 255.255.255.0 -g
10.12.0.254 -n 8.8.8.8
```

For more help, you can :

```
* run esia-configuration --help
* visit page http://wiki.esia-sa.com
* send mail to support@esia-sa.com
* call +32 (0) 42 87 75 80 or +33 (01) 86 95 80 41
```

## esiauser@debian-bookworm:~\$

## **Obtenir les droits root(s)**

En fonction de la configuration de votre système Debian :

## En utilisant su :

```
esiauser@debian-bookworm:~$ su -
Password:
root@debian-bookworm:/home/esiauser#
```

#### En utilisant sudo :

```
esiauser@debian-bookworm:~$ sudo -i
Password:
root@debian-bookworm:/home/esiauser#
```

Attention, le mot de passe est différent en fonction de l'utilisateur :

- Avec su, le mot de passe est celui de l'utilisateur 'root'
- Avec sudo, le mot de passe est celui de l'utilisateur courant (esiauser dans mon exemple).

## Première configuration du Galaxy

La commande **esia-configure** permet sur votre **Esia Galaxy** d'effectuer de manière simple les opérations de configuration nécessaires au bon fonctionnement de votre serveur. Cette commande permet :

- La création et la gestion des futurs administrateurs (groupe root dans l'interface) de votre esia
- La configuration de votre interface réseau.
- La configuration d'un serveur SMTP pour l'envoi des emails d'alerting.

Les utilisateurs gérés par **esia-configure** sont ceux qui pourront accèder à l'interface web d'Esia. Pour configurer les utilisateurs Debian (Connection SSH par example). Utiliser les commandes de base GNU/Linux :

- changer le mot de passe root : passwd
- changer le mot de passe utilisateur (utilisateur avec login esiauser)

passwd esiauser

Ce tuto explique les principales utilisations d'**esia-configure**. Pour une utilisation plus avancée, voir l'aide de la commande :

#### сору

esia-configure --help

## Création des premiers identifiants utilisateur

Je vous conseille de commencer par la création de 2 identifiants, 1 pour vous-même et un pour votre serveur Esia Infinity. La syntaxe est :

сору

esia-configure -S user -A add -u \$LOGIN -e \$EMAIL -P

Les options correspondent à :

- -S user (Section) afin de spécifier qu'on souhaite agir sur la section des utilisateurs
- -A add (Action add) afin de spécifier qu'on souhaite ajouter un utilisateur
- -u \$LOGIN (User) remplacez \$LOGIN par l'utilisateur souhaité.
- -e \$EMAIL (Email) remplacez \$EMAIL par l'adresse email de l'utilisateur souhaité.
- -P (Prompt password) pour saisir le mot de passe utilisateur de façon sécurisée. (L'option -p \$PASS, utilise dans certains cas, gardera le mot de passe dans l'historique des commandes saisies)

Examples pour la création d'un utilisateur Infinity et d'un utilisateur jdoe :

```
root@debian-bookworm:/# esia-configure -S user -A add -u jdoe -e
jdoe@example.com -P
Password:
Confirm password:
Do you want to add user jdoe,jdoe@example.com with root permissions
Do you wish to apply this ? (y,n) y
root@debian-bookworm:/#
root@debian-bookworm:/# esia-configure -S user -A add -u infinity -e
infinity@example.com -P
Password:
Confirm password:
Do you want to add user infinity,infinity@example.com with root permissions
Do you wish to apply this ? (y,n) y
```

Si votre Galaxy est déjà joignable en web (adresse IP et/ou urls déjà configurés), l'utilisateur jdoe peut dès à présent se connecter et vous pouvez intégrer votre Esia Galaxy dans votre serveur Esia Infinity (avec le login infinity)

## Configuration du système d'alerting par mail

Avant de commencer, vous avez besoin d'un serveur mail SMTP capable de relayer les mails générés par votre serveur Esia. Ce serveur de mail doit bien sur être joignable par celui-ci. Pour accéder à ce serveur de mail, le serveur Esia devra connaître :

- l'adresse mail que le serveur Esia utilisera pour envoyer ces emails. (Exemple : noreply@example.com ou alert@example.com)
- l'IP ou le nom de domaine de votre serveur de mail de relai.

7/17

- le port SMTP utilisé (25, 465, ...).
- un login d'authentification si nécessaire.
- le mot de passe correspondant au login si nécessaire.

La syntaxe de la commande est :

### сору

esia-configure -S mail -f \$EMAIL -r \$HOST:\$PORT -u \$LOGIN -P

Tous les paramètres ne sont pas obligatoires. Ils correspondent à :

- -S mail (Section) afin de spécifier qu'on souhaite agir sur la section des mails
- -f \$EMAIL (From) remplacez \$EMAIL par l'adresse email attribuée au serveur (Exemple : noreply@example.com)
- -r \$HOST:PORT (Relayhost) remplacez \$HOST par l'url de votre serveur mail (smtp.example.com) et \$PORT par le port (25,465, ...)
- -u \$LOGIN (User) remplacez \$LOGIN par l'utilisateur souhaité.
- -P (Prompt password) pour saisir le mot de passe utilisateur de façon sécurisée. (L'option -p \$PASS, utilise dans certains cas, gardera le mot de passe dans l'historique des commandes saisies)

Exemple :

```
root@debian-buster:/# esia-configure -S mail -f alert@example.com -r
smtp.example.com:465 -u alert -P
Password:
Confirm password:
This settings will be set :
From changed => alert@example.com
Relayhost : => smtp.example.com:465
User changed => alert
Pass changed
Do you wish to apply this ? (y,n) y
root@debian-buster:/#
```

Tester maintenant votre connexion SMTP Test de l'envoi des emails.

## Configuration réseau du serveur

Toujours via la commande **esia-configure**.

Les syntaxes possibles sont :

```
esia-configure -S net -M static -i $IFACE -a $IP -m $MASK -g $ROUTER -n $DNS1,$DNS2
```

esia-configure -S net -M static -i \$IFACE -a \$IP -m \$MASK

esia-configure -S net -M static -i \$IFACE -g \$ROUTER

esia-configure -S net -n \$DNS1,\$DNS2

Les paramètres sont :

- -S net (Section) afin de spécifier qu'on souhaite agir sur la section net.
- -M static|dhcp (Mode) afin de spécifier si on veut configurer l'interface en static ou en dhcp.
- -i \$IFACE (Interface) interface réseau à configurer (eth0, ...).
- -a \$IP (Address) est l'adresse IP assignée à l'interface réseau.
- -m \$MASK (Mask) est le masque de sous réseau correspondant à l'adresse IP (255.255.255.0, ...).
- -g \$ROUTER (Gateway) est la passerelle, gateway, routeur permettant de sortir du réseau.
- -n \$DNS1,\$DNS2 (Nameservers) est le ou les serveurs dns à utiliser. (Liste séparée par des « , » les premiers étant prioritaires).

Attention, si vous utilisez une connexion SSH, modifier la configuration réseau peut vous faire perdre celle-ci (plantage possible du terminal en cours). Il faut alors se reconnecter sur la nouvelle adresse IP.

Example :

```
root@debian-bookworm:/# esia-configure -S net -M static -i eth0 -a
192.168.1.10 -m 255.255.255.0 -g 192.168.1.1 -n 192.168.1.1,8.8.8.8
#Generate configuration is :
##For /etc/network/interfaces
iface lo inet loopback
auto eth1
allow-hotplug eth1
iface eth1 inet static
   address 10.12.0.203
   netmask 255.255.255.0
   broadcast 10.12.0.255
auto eth0
```

```
2025/07/25 20:14
```

```
allow-hotplug eth0
iface eth0 inet static
    address 192.168.1.10
    netmask 255.255.255.0
    gateway 192.168.1.1

##For /etc/resolv.conf
domain esia.local
search esia.local
nameserver 192.168.1.1
nameserver 8.8.8.8

#If you apply, your ssh connection could be lost
#Do you wish to apply this ? (y,n) y
```

# Accèdez à la page web principale de votre Esia et ajoutez la licence

Après la mise à jour, connectez-vous sur votre serveur Esia et il faut impérativement rafraîchir votre cache Navigateur (ctrl +F5 sous Firefox). Les bugs des boutons de menu se corrigeront. Une cela fait, vous remarquerez deux messages d'erreurs dans votre Esia :

Erreur le programme Esia n'est pas démarré

et

Licence non trouvée. cliquez ici pour ajouter un fichier licence

| A | Erreur le programme Esia n'est pas démarré |
|---|--------------------------------------------|
| A | Licence non trouvée. cliquez ici           |
|   | pour ajouter un fichier licence            |

Ces 2 messages d'erreurs sont liés, le démon Esia ne peut démarrer tant que la licence n'est pas activée.

Pour l'activer, il suffit de :

- 1. Cliquer sur le lien ici du message d'erreur.
- 2. Cliquer sur le boutton charger le fichier de licence.
- 3. Cliquer sur le boutton Appliquer

| Last update: 2025/07/23 11:01                             | intro:install_galaxy | https://wiki.esia-sa.com/intro/install_galaxy      |
|-----------------------------------------------------------|----------------------|----------------------------------------------------|
| BONJOUR VACRANT Accueil + A propos                        |                      |                                                    |
|                                                           | A Erreur le progra   | umme Esia n'est pas démarré                        |
|                                                           | Licence r pour ajour | non trouvée. cliquez ici<br>ter un fichier licence |
| LICENCE                                                   |                      |                                                    |
| Charger le fichier<br>de licence<br>esia.lic<br>Appliquer |                      |                                                    |

Le message d'erreur de la licence disparaît alors. Mais Erreur le programme Esia n'est pas démarré est toujours présent. Voir étape suivante.

## Attendre le rédémarrage du démon Esia ou lancez le manuellement

A cet étape, soit :

- Vous attendez quelques minutes (entre 0 et 5 minutes)
- Vous exécutez la commande suivante :

#### сору

service esia restart

Le message d'erreur dans l'interface vas alors disparaître.

## Intégration d'un Galaxy dans un Infinity/Mercury

## Ajout du nœud Galaxy

Il faut pour cela ajouter un nœud de type 'Galaxy'

- 1. Rendez-vous sur la page d'administration des nœuds (roue dentelée dans le menu).
- 2. Cliquez sur le bouton ajouter un nouveau nœuds (dans l'onglet 'nœuds', bouton en haut à droite a gauche de l'îcone imprimante).

| Ø          |                |                           |          |           |        |              | ETAT DES<br>NOEUDS | 0         | 1 0        | o          | ETAT DES<br>SERVICES | 6          | 1              | o | 0          | 4      |      |   |
|------------|----------------|---------------------------|----------|-----------|--------|--------------|--------------------|-----------|------------|------------|----------------------|------------|----------------|---|------------|--------|------|---|
|            | BONJOUR ESIA-0 | Accueil > Adminis         | stration |           |        |              |                    |           |            |            |                      |            |                |   |            | 2 🛛    |      | 0 |
|            |                | € <sup>0</sup> GROUPES DE | NOEUDS   | 🇞 PLUGINS |        | RS CROUPES   |                    |           |            | IGURATION  | LOG                  |            |                |   |            |        |      |   |
|            | NOEUDS         |                           |          |           |        |              |                    |           |            |            | [                    | <b>Q</b> 🖯 | <b>*</b> < <   |   | 1 to 1 (1) |        | > >> | • |
|            | NOM            | OU NOEUD                  |          | GROUPE    | ° 1    | YPE DE NOEUD | ° A                | DRESSE IP | C          | ESCRIPTION | ٥                    | NOMB       | RE DE SERVICES | ٥ |            | ACTION |      |   |
|            |                |                           |          |           |        |              |                    |           |            |            |                      |            |                |   |            |        |      |   |
| €C         | cloud          |                           |          |           | server |              | 127.0.0.1          |           | serveur in | terne      |                      | 7          |                |   | ۵ 🗊        |        |      |   |
| 0          |                |                           |          |           |        |              |                    |           |            |            |                      |            |                |   |            |        |      |   |
|            |                |                           |          |           |        |              |                    |           |            |            |                      |            |                |   |            |        |      |   |
| ۲          |                |                           |          |           |        |              |                    |           |            |            |                      |            |                |   |            |        |      |   |
| <b>(1)</b> |                |                           |          |           |        |              |                    |           |            |            |                      |            |                |   |            |        |      |   |
| ٢          |                |                           |          |           |        |              |                    |           |            |            |                      |            |                |   |            |        |      |   |
|            |                |                           |          |           |        |              |                    |           |            |            |                      |            |                |   |            |        |      |   |

- 3. Configurer votre nœud de la même façon que tous les nœuds.
  - Donnez lui un nom.
  - Configurez une adresse IP
  - Attention à bien choisir le **type de nœud : Galaxy**.

| NEORMATIONS CÉNÉRALES |                      |          |  |
|-----------------------|----------------------|----------|--|
|                       | Type de poeud        | 2 Groupe |  |
| Galaxy                | Access Point         | galaxy × |  |
| dresse IP             | ga<br><u>Ga</u> laxy |          |  |
| 10.12.0.201           | none                 |          |  |
| escription            |                      |          |  |
|                       |                      |          |  |
|                       |                      |          |  |
| NFORMATIONS SNMP      |                      |          |  |
| ersion SNMP           |                      |          |  |
|                       | T                    |          |  |

- 4. Configurer les paramètres de connection au serveur Galaxy.
  - $\circ$  Une URL
  - Un port

 Un login configuré (sur l'Esia Galaxy) à l'aide de la ligne de commande 'esia-configure' ou de l'interface web.

| AJOUTER UN NOEUD    |                    | $\otimes$ |
|---------------------|--------------------|-----------|
| CONFIGURATION       |                    |           |
| URL de connexion :  | http://10.12.0.201 |           |
| Port de connexion : | 80                 |           |
| Utilisateur :       | galaxy             |           |
| Mot de passe :      | •••••              |           |
| Retour Sauver       |                    |           |

5. Ce paramètrage est enregistré dans "Paramètres avancés" du nœud sous le nom API. Vous pouvez ainsi le modifier par après.

| JOUTER UN NOEUD              |                    |                    |                         |   |        |
|------------------------------|--------------------|--------------------|-------------------------|---|--------|
|                              |                    |                    | Mise à jour avec succès |   |        |
| Galaxy 🔘                     |                    |                    |                         |   |        |
| MODIFICATION DU NOEUD        | PARAMÈTRES AVANCÉS | SERVICES ALERTES   | PATTERN DE SERVICES     |   |        |
| Ajouter une configuration av | select an Option   | ▼ Ajouter          |                         |   |        |
|                              |                    | PARAMÈTRES AVANCÉS |                         |   | ACTION |
| ΑΡΙ                          |                    |                    |                         | Î |        |
|                              |                    |                    |                         |   |        |
|                              |                    |                    |                         |   |        |

6. Vous pouvez maintenant voir votre Galaxy dans la page d'administration des nœuds et ainsi cliquer sur la petite loupe afin d'afficher l'état du Galaxy et/ou configurer/ajouter des services.

|   |              | NOEUDS 🏷 PLUGINS 🚊 ( | UTILISATEURS  |             |                 | .00                    |                  |
|---|--------------|----------------------|---------------|-------------|-----------------|------------------------|------------------|
|   | NOEUDS       |                      |               |             |                 |                        | 1 to 2 (2) > > - |
|   | NOM DU NOEUD | GROUPE               | TYPE DE NOEUD | ADRESSE IP  | DESCRIPTION     | • NOMBRE DE SERVICES • | ACTION           |
| ¢ | Galaxy       | galaxy               | galaxy        | 10.12.0.201 |                 | 0                      | <b>Q</b> 00      |
| 0 | cloud        |                      | server        | 127.0.0.1   | serveur interne | 7                      |                  |

## Pages du nœud Galaxy

Sur votre Infinity, lorsque vous cliquez pour voir votre nœud Esia Galaxy, vous arrivez directement sur l'onglet 'Etat des services'. Vous pouvez y voir :

- La table 'Information' contenant des status sur les équipements et les services du Galaxy et un bouton d'accès direct.
- La table 'Ressources' contenant les temps d'accès à l'interface web et à la database du Galaxy.

- Des graphes informant sur les performances de l'ordinateur sur lequel tourne le Galaxy.
- Des graphes indiquant l'étant des nœuds et l'état du service du Galaxy.

Vous constaterez aussi l'habituel tableau "Status des services" ou on peut voir les services de monitoring ajoutés.

|             | BONJOUR ESIA-02 Accueil > Noeuds > galaxy | > Galaxy               |                                |                                                |                      | 2 0 0 1   |
|-------------|-------------------------------------------|------------------------|--------------------------------|------------------------------------------------|----------------------|-----------|
|             | GALAXY                                    |                        |                                |                                                |                      | 📮 🐧 🗹 🛎 🕮 |
|             |                                           | ÉT                     | AT DE GALAXY                   | Noeud : Galax<br>Adresse IP : 1                | ry<br>10.12.0.201    |           |
|             | 100 -<br>80 -<br>60 -<br>40 -<br>20 -     | _ • • • • • •          | ••••••                         | Groupe : gala:<br>Nombre de s<br>Description : | xy<br>ervices : 0    |           |
| €<br>C      | 25-01                                     | 9 27-09 29-09 (        | 1-10 03-10 05-10 07-10 09-1    |                                                |                      |           |
| $\bigcirc$  | The services the services the services    | UE 🖲 RAPPORT 📠 GRAPHIC | ALERTES EN COURS CO GROUPES DE | NOEUDS                                         |                      |           |
|             | INFORMATIONS                              |                        | CHARGE DU PROCESSEUR           |                                                | ETAT DES NOEUDS      |           |
|             | Galaxy :                                  | Accéder                |                                |                                                |                      |           |
| ۲           | Nombre d'équipements :                    | 3                      | 0 <b>1</b> 100                 |                                                |                      |           |
|             | Nombre de services :                      | 17                     | MÉMOIRE RAM - SWAP             |                                                |                      |           |
| <b>6</b> •• | Nombre de type d'équipements :            | 2                      |                                |                                                | K ALERTE CRITIQUE IN | CONNU     |
| 203         | RESSOURCES                                |                        | 32                             | 5                                              | ETAT DES SERVICES    |           |
|             | Interface WEB                             | 0.001s                 | 0 % 100 0<br>ESPACE DISQUE     | % 100                                          |                      |           |
|             | Base de données                           | 0.009292s              |                                |                                                |                      |           |
|             |                                           |                        | 24                             |                                                |                      |           |
|             | ETAT DES SERVICES                         |                        | 0 % 100                        |                                                |                      | CONNO     |
|             | SERVICE                                   | ≎ STATUS               | C DERNIÈRE EXÉCUTION           | \$                                             |                      | ACTION \$ |
|             | JERVICE                                   | 314103                 | DERMERE EXECCITOR              |                                                |                      |           |
|             |                                           |                        |                                |                                                |                      |           |

L'onglet alertes en cours permet d'affichez la page d'alertes de votre Galaxy comme si vous y étiez.

| Ø          |                                                                               | ETAT E<br>NOEU | DES<br>DS                            |                                   |   |   | ETAT DES<br>SERVICES | 6   |            |     | 0    |     |
|------------|-------------------------------------------------------------------------------|----------------|--------------------------------------|-----------------------------------|---|---|----------------------|-----|------------|-----|------|-----|
|            | BONJOUR ESIA-02 Accueil > Noeuds > galaxy > Galaxy                            |                |                                      |                                   |   |   |                      |     | 2          | 2 🖂 | Q (? |     |
|            | CALAXY                                                                        |                |                                      |                                   |   |   |                      |     |            | 2 🔇 | 1    | - 🤓 |
|            | ÉTAT DE CALAXY                                                                |                | Noeud : Ga<br>Adresse IF             | alaxy<br>P : 10.12.0.201          |   |   |                      |     |            |     |      |     |
|            | 80-<br>60-<br>60-                                                             |                | Groupe : g<br>Nombre d<br>Descriptio | galaxy<br>de services : 0<br>on : |   |   |                      |     |            |     |      |     |
| <b>€</b> 0 | 20                                                                            |                |                                      |                                   |   |   |                      |     |            |     |      |     |
| 0          | 🛞 ETATS DES SERVICES 🛞 HISTORIQUE 🔘 RAPPORT 📾 GRAPHIQUES 🛕 ALERTES EN COURS 🕰 | OEUDS          |                                      |                                   |   |   |                      |     |            |     |      |     |
|            | NOM DU NOEUD <sup>0</sup> NOM DU GROUPE                                       | \$             |                                      | ALERTES                           |   | ¢ |                      | SE  | RVICES     |     |      | \$  |
|            |                                                                               | - 1            |                                      |                                   | _ | _ | _                    |     |            |     |      |     |
| ۲          | Squid server                                                                  |                |                                      | Critiqu                           | 9 |   |                      | Mér | noire - RA | M   |      |     |
|            |                                                                               |                |                                      |                                   |   |   |                      |     |            |     |      |     |

L'onglet "Groupes de nœuds" permet d'ajouter de façon simple des services permettant de supervisez le status d'un groupe de nœuds.

| Ø      |                           |                               |        |             |                |             |            | ETAT DES<br>NOEUDS  | 0                                          | 1         | 0 0 | ETAT DES<br>SERVICES | 6 | 1        | 0 0 | 4  |
|--------|---------------------------|-------------------------------|--------|-------------|----------------|-------------|------------|---------------------|--------------------------------------------|-----------|-----|----------------------|---|----------|-----|----|
|        | BONJOUR ESIA-02 Accueil > | Noeuds + galaxy + 0           | Calaxy |             |                |             |            |                     |                                            |           |     |                      |   | 2        |     |    |
|        | GALAXY                    |                               |        |             |                |             |            |                     |                                            |           |     |                      |   | <b>-</b> | 🕥 🗹 | 2  |
|        |                           |                               |        | ÉTAT DE C   | ALAXY          |             |            | Noe                 | ud : Galaxy<br>esse IP : 10.1:             | 2.0.201   |     |                      |   |          |     |    |
|        |                           | 100 -<br>80 -<br>60 -<br>40 - |        |             |                |             |            | Grou<br>Nom<br>Desc | upe : galaxy<br>nbre de serv<br>cription : | rices : 0 |     |                      |   |          |     |    |
| €<br>C |                           | 25-09                         | 27-09  | 29-09 01-10 | 03-10 05-10    | 07-10       | 09-1       |                     |                                            |           |     |                      |   |          |     |    |
| 0      | ETATS DES SERVICES        |                               |        | CRAPHIQUES  | ALERTES EN COU | RS C GROUPE | ES DE NOEU | DS                  |                                            |           |     |                      |   |          |     |    |
|        |                           |                               |        | 0           |                |             |            | NO                  | M DU GROU                                  | PE        |     |                      |   |          |     | \$ |
|        |                           |                               |        |             |                |             |            |                     |                                            |           |     |                      |   |          |     |    |
| ۲      |                           |                               |        | server      |                |             |            |                     |                                            |           |     |                      |   |          |     |    |
|        | Ajouter service(s)        |                               |        |             |                |             |            |                     |                                            |           |     |                      |   |          |     |    |

On peut voir directement dans l'état des services le ou les nouveaux services de supervision de groupe ajoutés.

| $\bigcirc$ |                                | QUE I RAPPORT | QUES ALERTES EN COURS COUPES DE NOEUDS |                            |  |  |  |
|------------|--------------------------------|---------------|----------------------------------------|----------------------------|--|--|--|
|            | INFORMATIONS                   |               | CHARGE DU PROCESSEUR                   | ETAT DES NOEUDS            |  |  |  |
|            | Galaxy : Acceder               |               |                                        |                            |  |  |  |
| ۲          | Nombre d'équipements :         | 3             | 0 % 100                                |                            |  |  |  |
|            | Nombre de services :           | 17            | MÉMOIRE RAM - SWAP                     |                            |  |  |  |
|            | Nombre de type d'équipements : | 2             |                                        | OK ALERTE CRITIQUE INCONNU |  |  |  |
| <u></u>    | RESSOURCES                     |               |                                        | ETAT DES SERVICES          |  |  |  |
| 52         | Interface WEB                  | 0,001s        | 0 % 100 0 % 100<br>ESPACE DISQUE       | Ó                          |  |  |  |
| (i)        | Base de données                | 0.009292s     |                                        |                            |  |  |  |
|            |                                |               | 24                                     |                            |  |  |  |
|            | ETAT DES SERVICES              |               | 0 % 100                                | OK ALERTE CRITIQUE INCONNU |  |  |  |
|            | SERVICE                        | ≎ status      | C DERNIÈRE EXÉCUTION                   | INFORMATIONS               |  |  |  |
|            |                                |               |                                        |                            |  |  |  |
|            | Etat du groupe - server        |               |                                        | ۵ کې کې کې                 |  |  |  |

## Ajout de services

Il existe actuellement 3 plugins de supervisions pouvant être appliqués sur un Galaxy.

- Le plugin CHECK\_API\_ALERT permettant de checker si des alertes sont présentes sur le Galaxy.
- Le plugin CHECK\_API\_GROUPNODE\_STATE permettant de checker le status des groupes de nœuds. (voir ci-dessus pour voir comment l'ajouter simplement).
- Le plugin CHECK\_API\_NODE\_STATE permettant de supervision l'état d'un nœud quelconque en se basant sur son nom.

Sur la page "Etat des services" du nœud Galaxy, en haut à droite, vous pouvez cliquer sur l'icône (main avec roue dentelée) afin d'ajouter des nouveaux services.

2025/07/25 20:14

15/17

|            | BONJOUR ESIA-02 Accueil > Noeuds > galax | (y ) Galaxy            |                              |                                                | <u> 2</u> © Q 0            |   |
|------------|------------------------------------------|------------------------|------------------------------|------------------------------------------------|----------------------------|---|
|            | GALAXY                                   |                        |                              |                                                | 🖵 🔇 🗹 🚑                    | 2 |
|            | ـــــــــــــــــــــــــــــــــ        |                        |                              |                                                |                            |   |
|            | 100 -<br>80 -<br>60 -<br>40 -<br>20 -    |                        | • • • • • • • • •            | Groupe : gala:<br>Nombre de s<br>Description : | xy<br>ervices : 0<br>:     |   |
|            | 25                                       | 09 27-09 29-09         | 01-10 03-10 05-10 07-10 09-1 |                                                |                            |   |
|            |                                          |                        |                              |                                                |                            |   |
| $\bigcirc$ | ETATS DES SERVICES                       | QUE (SRAPPORT C GRAPHI | QUES ALERTES EN COURS        | os                                             |                            |   |
|            | INFORMATIONS                             |                        | CHARGE DU PROCESSEUR         |                                                | ETAT DES NOEUDS            |   |
|            | Galaxy : Acceder                         |                        |                              |                                                |                            |   |
| ۲          | Nombre d'équipements :                   | 3                      | 0 <b>1</b> 100               |                                                |                            |   |
| 0          | Nombre de services :                     | 17                     | MÉMOIRE RAM - SWAP           |                                                |                            |   |
|            | Nombre de type d'équipements :           | 2                      |                              |                                                | OK ALERTE CRITIQUE INCONNU |   |
|            |                                          |                        |                              |                                                | ETAT DES SERVICES          |   |
| £          | RESSOURCES                               |                        | 3,2 5                        | 100                                            |                            |   |
|            | Interface WEB                            | 0.001s                 |                              | 100                                            |                            |   |
|            | Base de données 0,009292s                |                        |                              |                                                |                            |   |
|            |                                          |                        |                              |                                                |                            |   |
|            |                                          |                        | 0 <b>24</b><br>0 100         |                                                | OK ALERTE CRITIQUE INCONNU |   |
|            | ETAT DES SERVICES                        |                        |                              |                                                |                            |   |

En utilisant le filtre nom du service, avec le mot "API", on peut voir s'afficher nos 3 plugins conçernant le Galaxy.

| MODIFIER GALAXY                                                                                             |                                                                                                    |                                         |     |                                                                                 |              |  |  |  |  |
|----------------------------------------------------------------------------------------------------|----------------------------------------------------------------------------------------------------|-----------------------------------------|-----|---------------------------------------------------------------------------------|--------------|--|--|--|--|
| Galaxy 🔘                                                                                                    |                                                                                                    |                                         |     |                                                                                 | $\bigcap$    |  |  |  |  |
| MODIFICATION DU NOEUD PARAMÈTRES AVAN                                                                       | ÉS SERVICES ALERTES                                                                                                    | PATTERN DE SERVICES                     |     |                                                                                 |              |  |  |  |  |
| RECHERCHER                                                                                                  |                                                                                                    |                                         |     |                                                                                 |              |  |  |  |  |
| Utiliser les champs de recherche pour trouver les pl<br>Par exemple: taper "windows" pour afficher les plug | Utiliser les champs de recherche pour trouver les plugins associés ) votre noeuds.<br>Par exemple: taper "windows" pour afficher les plugins liés à Microsoft Windows ou selectionner HP dans les fabricants. |                                         |     |                                                                                 |              |  |  |  |  |
| Par nom api                                                                                                 | Jgin Select an Option                                                                                                    | Par fabricant Select an Option          | n 🔻 | Par tag                                                                         |              |  |  |  |  |
| PLUGINS                                                                                                    |                                                                                                    |                                         |     | Configurer                                                                      | Ajout rapide |  |  |  |  |
| Nom: Etat global<br>Nom du plugin: CHECK_API_ALERT<br>Type: CHECK<br>Tag:                                   | Nom: Etat du<br>Nom du plugi<br>Type: CHECK<br>Tag:                                                                                                    | groupe<br>in: CHECK_API_GROUPNODE_STATE |     | Nom: Etat du noeud<br>Nom du plugin: CHECK_API_NODE_STAT<br>Type: CHECK<br>Tag: | e 💿          |  |  |  |  |
|                                                                                                    |                                                                                                    |                                         |     |                                                                                 |              |  |  |  |  |
|                                                                                                    |                                                                                                    |                                         |     |                                                                                 |              |  |  |  |  |

Pour ajouter le plugin CHECK\_API\_ALERT, il suffit de le cocher et ensuite cliquer sur 'Ajout rapide'

| MODIFIER GALAXY                                                                                                    | × |
|----------------------------------------------------------------------------------------------------|---|
| Galaxy 🔘                                                                                                    |   |
| MODIFICATION DU NOEUD PARAMÈTRES AVANCÉS SERVICES ALERTES PATTERN DE SERVICES                                                                                                    |   |
| RECHERCHER                                                                                                    |   |
| Utiliser les champs de recherche pour trouver les plugins associés ) votre noeuds.<br>Par exemple: taper "windows" pour afficher les plugins liés à Microsoft Windows ou selectionner HP dans les fabricants.                                                   |   |
| Par nom     api     Par type de plugin     Select an Option <ul> <li>Par fabricant</li> <li>Select an Option</li> <li>Par tag</li> </ul>                                                                                                    |   |
| PLUGINS Configurer Ajout rapide                                                                                                    |   |
| Nom: Etat global       Nom: Etat du groupe       Nom: Etat du noeud         Nom du plugin: CHECK_API_ALERT       Nom du plugin: CHECK_API_CROUPNODE_STATE       Nom du plugin: CHECK_API_NODE_STATE         Tag:       Tag:       Tag:       Nom: Etat du noeud |   |
| Nom du service: CHECK_API_ALERT                                                                                                    |   |
|                                                                                                    |   |
|                                                                                                    |   |

Si vous souhaitez superviser le status d'un nœud particulier, il vous faudra cliquez sur le bouton "Configurer"

| MODIFIER GALAXY2                                                 |                                                                    |                                                                                           |                                      |         |                                                            |                            | (            |
|------------------------------------------------------------------|--------------------------------------------------------------------|-------------------------------------------------------------------------------------------|--------------------------------------|---------|------------------------------------------------------------|----------------------------|--------------|
| Galaxy2 🔘                                                        |                                                                    |                                                                                           |                                      |         |                                                            |                            |              |
| MODIFICATION DU NOEUD                                            | PARAMÈTRES AVANCÉS                                                 | SERVICES ALERTES                                                                          | PATTERN DE SERVICES                  |         |                                                            |                            |              |
| RECHERCHER                                                       |                                                                    |                                                                                           |                                      |         |                                                            |                            |              |
| Utiliser les champs de rech<br>Par exemple: taper "windo         | erche pour trouver les plugins<br>ws" pour afficher les plugins li | associés ) votre noeuds.<br>és à Microsoft Windows ou                                     | selectionner HP dans les fabricants  | 5.      |                                                            |                            |              |
| Par nom api                                                      | Par type de plugin                                                 | Select an Option                                                                          | Par fabricant Select an Op           | otion 🔻 | Par tag                                                    |                            |              |
| PLUGINS                                                          |                                                                    |                                                                                           |                                      |         |                                                            | Configurer                 | Ajout rapide |
| Nom: Etat global<br>Nom du plugin: CHECK_<br>Type: CHECK<br>Tag: | API_ALERT                                                          | <ul> <li>Nom: Etat du</li> <li>Nom du plugi</li> <li>Type: CHECK</li> <li>Tag:</li> </ul> | groupe<br>n: CHECK_API_CROUPNODE_STA | ATE 🕕 🗖 | Nom: Etat du no<br>Nom du plugin: (<br>Type: CHECK<br>Tag: | eud<br>CHECK_API_NODE_STAT | re 🔘         |
|                                                                  |                                                                    |                                                                                           |                                      |         | Nom du service:                                            | CHECK_API_NODE_STATE       |              |
|                                                                  |                                                                    |                                                                                           |                                      |         | Intervalle:                                                | 5 minutes                  | Y            |

Afin de saisir le nom du nœud à superviser.

| MODIFIER GALAXY                                            |                                      |                    |              |  |  |  |  |
|------------------------------------------------------------|--------------------------------------|--------------------|--------------|--|--|--|--|
| Galaxy 🔘                                                   |                                      |                    | Π            |  |  |  |  |
| MODIFICATION DU NOEUD PARAMÈTRES AVANCÉS                   | SERVICES ALERTES PATTERN DE SERVICES |                    |              |  |  |  |  |
| CONFIGURER                                                 |                                      |                    |              |  |  |  |  |
| Nom du service: CHECK_API_NODE_STATE Paramètres du service | Interval                             | lle 300 ( secondes | Priorité 4 v |  |  |  |  |
| Tester les paramètres                                      |                                      |                    |              |  |  |  |  |
|                                                            |                                      |                    | Ajouter      |  |  |  |  |

From: https://wiki.esia-sa.com/ - **Esia Wiki** 

Permanent link: https://wiki.esia-sa.com/intro/install\_galaxy

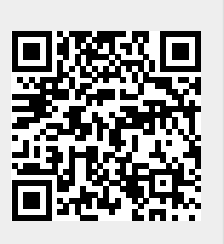

Last update: 2025/07/23 11:01